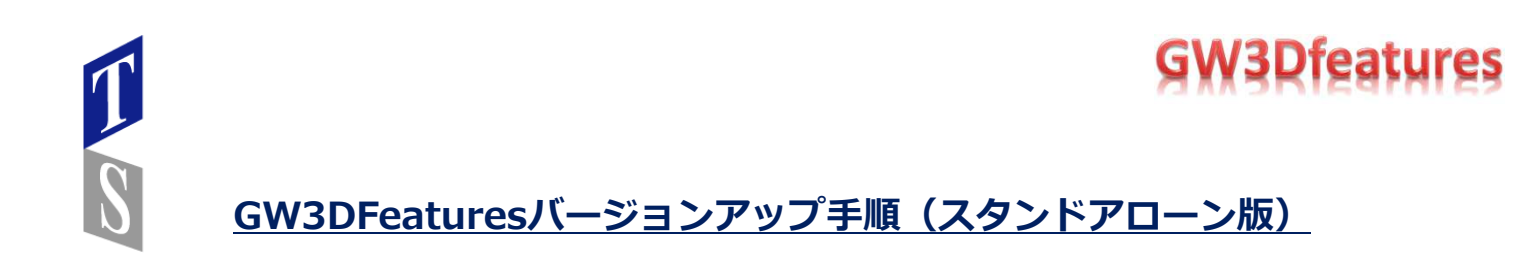

GW3Dfeaturesのライセンスファイル、Activation Codeはご購入時に申請して頂いたPC固定です。 複数バージョンの混在は出来ませんので、GW3DfeaturesVXX.XXがインストールされている場合は アンインストールが必要です。

①GW3DfeaturesVXX.X.Xのアンインストール

Windows10の場合 「スタート」→「システムツール」→「コントロールパネル」→「プログラム」→ 「プログラムのアンインストール」 「GeometryWorks3D Release VXX.X.X」を選び削除して下さい。

### プログラムのアンインストールまたは変更

プログラムをアンインストールするには、一覧からプログラムを選択して [アンインストール]、 [変更]、または [修復] をクリックします。

| ALL OF ISTA                           | 10.00      |               |     |
|---------------------------------------|------------|---------------|-----|
| 石前                                    | - 94 K 💽 🔻 | パージョン         | 7.4 |
| 💏 GeometryWorks3D Release V12.4.5 x32 | 36.4 MB    | 012.004.00005 |     |
| giam200                               |            |               |     |
| GOM PLAYER                            |            | 2.1.37.5085   |     |
| 😥 HP Performance Advisor              | 13.6 MB    | 1.2.2813      |     |
| 🌛 HP Support Assistant                | 60.7 MB    | 5.2.9.2       |     |
| HTML Help Workshop                    |            |               |     |
| HyperCam                              |            |               |     |
| 🛃 Java(TM) 6 Update 37                | 95.7 MB    | 6.0.370       |     |

②GW3DfeaturesV19のインストール

ダウンロード(またはインストールメディア)した「GeometryWorks3D Release V19.X」を実行

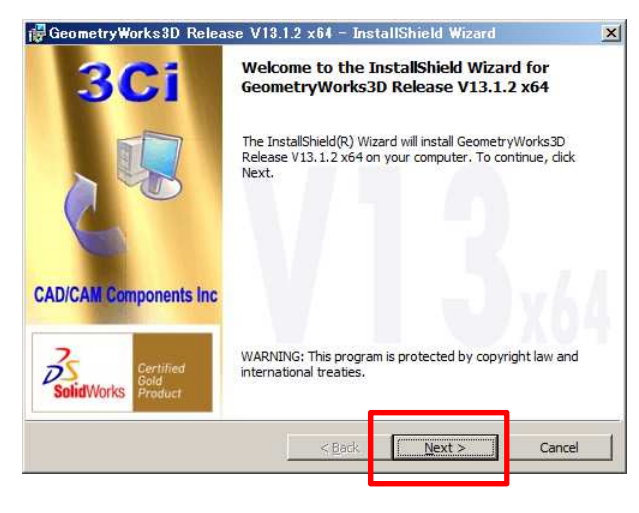

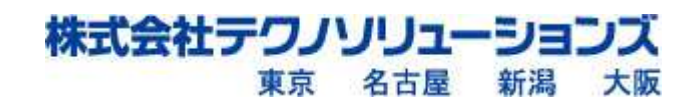

| Π |  |
|---|--|
| S |  |

| CAD/CAM Components, Inc.                                                                                                    |                                                                                                    |                   |
|----------------------------------------------------------------------------------------------------|----------------------------------------------------------------------------------------------------|-------------------|
| License Terms for GeometryWorks3D                                                                                                    | Features Version                                                                                                    | 13                |
| CAREFULLY BEFORE USING THE SOFTWAR<br>SOFTWARE, YOU ARE AGREEING TO BE<br>CONDITIONS STATED BELOW. IF YOU D<br>TERMS OF THIS LICENSE, PROMPTLY R<br>SOFTWARE TO THE POINT OF PURCHASE<br>SOFTWARE AND NOTICE YOUR SUPPLIES | RE. BY USING THE<br>BOUND BY THE TERMS<br>O NOT AGREE WITH T<br>ETURN THE UNUSED<br>, DO NOT INSTALL T<br>TO DECEIVE & DEEL | AND<br>THE<br>THE |
| • I ac ept the terms in the license agreement                                                                                                    |                                                                                                    | Print             |

| Customer Information           | 30 |
|--------------------------------|----|
| Please enter your information. | -  |
| User Name:                     |    |
| tsol                           |    |
| Organization:                  |    |
| Hewlett-Packard Company        |    |
|                                |    |
|                                |    |
|                                |    |
|                                |    |
|                                |    |
|                                |    |
|                                | _  |
| taliShield                     | 1  |

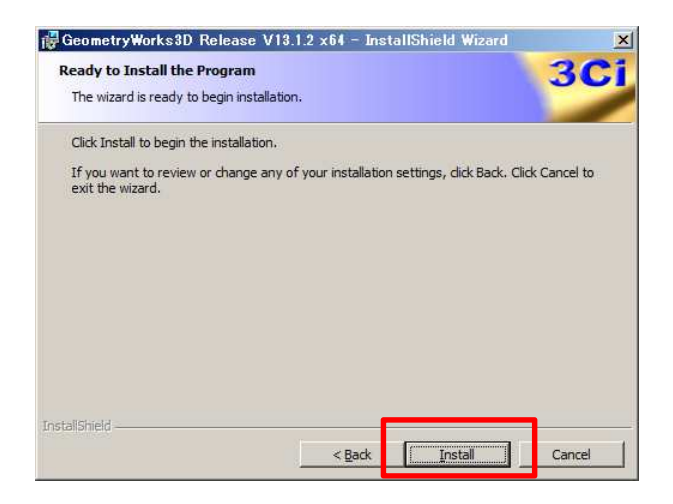

### 「Install」をクリック

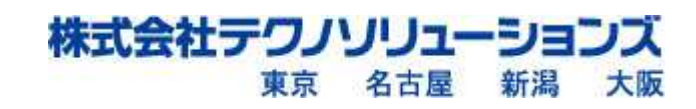

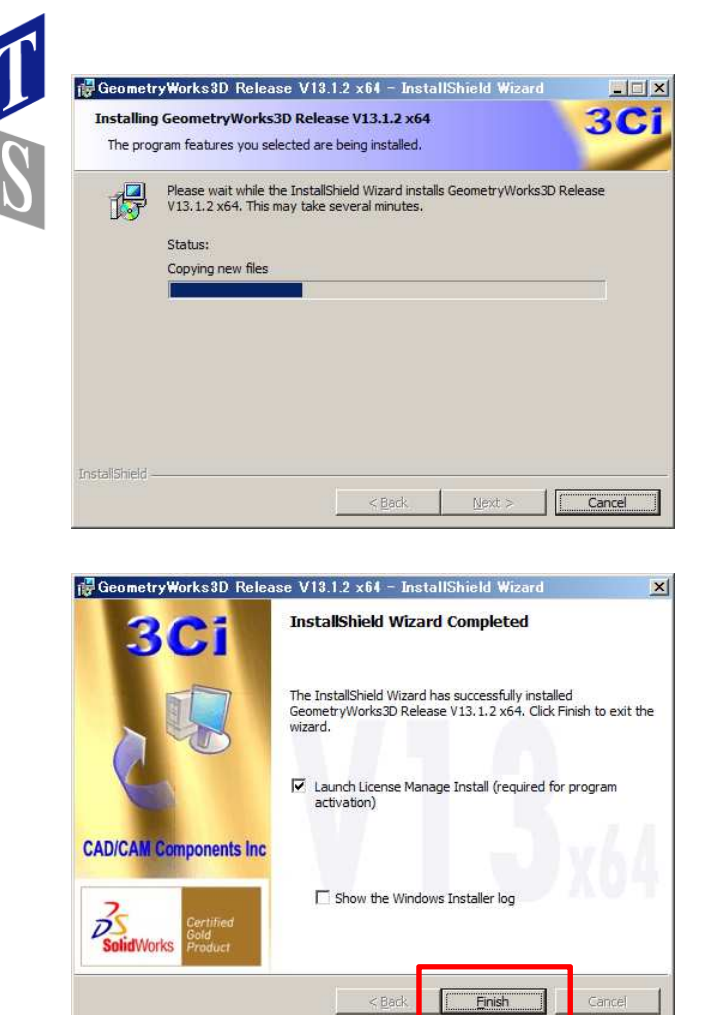

「Finish」をクリック

「Sentinel Security Runtime」のインストールが始まります。

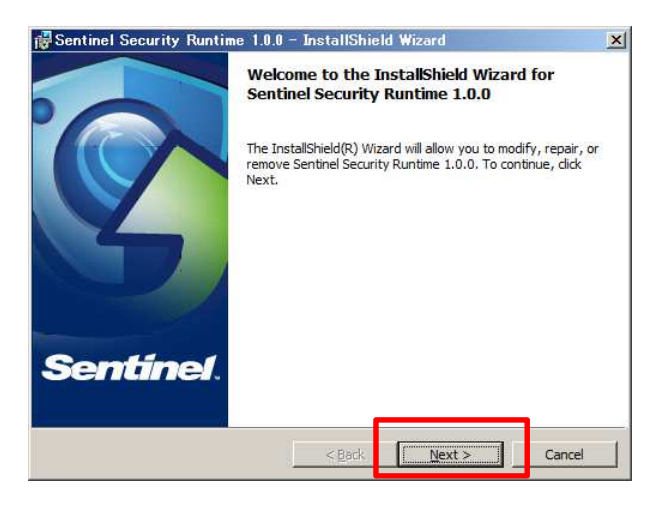

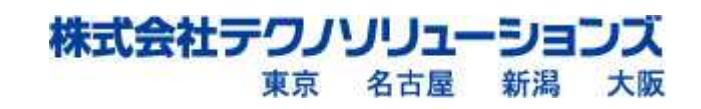

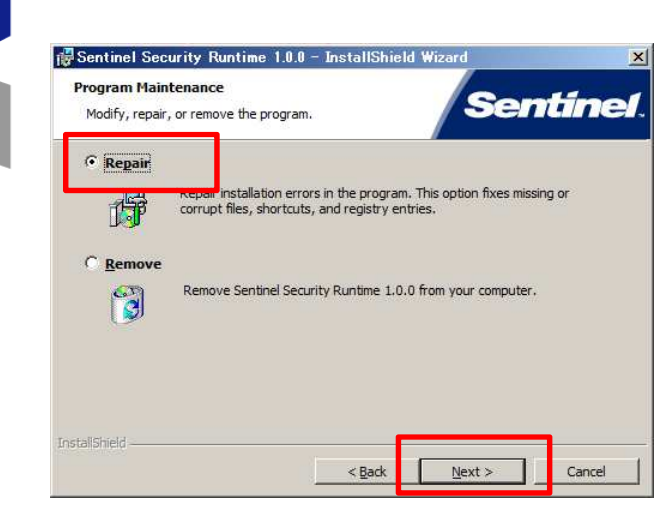

前バージョンのインストールのプログラムが存在する為「Repair」(修復)を選びます。

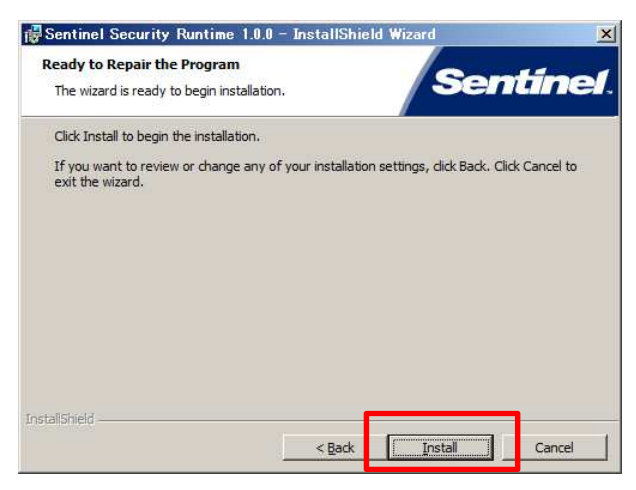

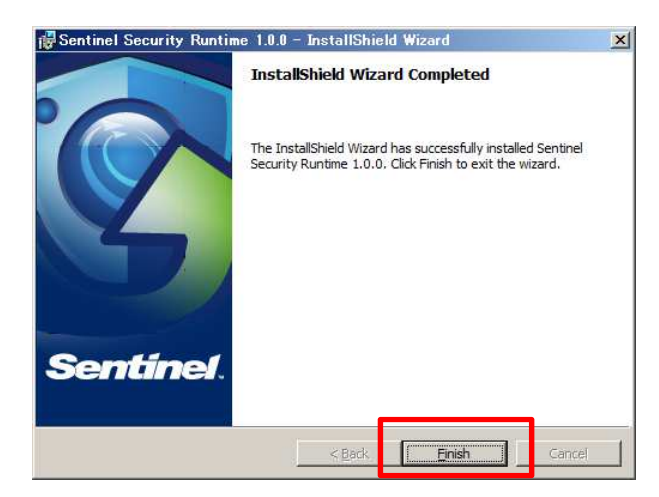

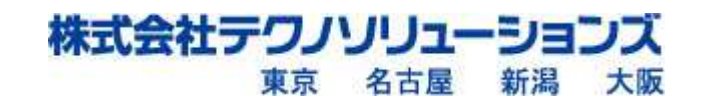

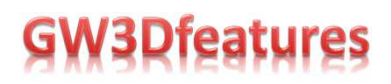

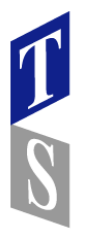

③SolidWorksを起動し、「ツール」「アドイン」その他のアドイン「GW3Dfeatures」にチェック

|   | SolidWorks Explorer(E<br>DriveWorksXpress(W | E)<br>) |
|---|---------------------------------------------|---------|
|   | Design Checker                              | •       |
|   | 比較                                          | •       |
|   | 7/0(A)                                      | •       |
|   | 7ኑ*ብን(D)                                    |         |
| L | 1-世"-定美 (C)                                 |         |
|   | オプション(P)                                    |         |

| アカティコシアトジン                    |            |
|-------------------------------|------------|
| 17717 7112                    | スタートアッフ 🔺  |
| ■ SolidWorks Premium 7ト*イク    |            |
| CircuitWorks                  |            |
| FeatureWorks                  |            |
| 📄 💮 PhotoView 360             |            |
| ScanTo3D                      |            |
| SolidWorks Design Checker     |            |
| SolidWorks Motion             |            |
| SolidWorks Routing            |            |
| SolidWorks Simulation         |            |
| SolidWorks Toolbox            | E          |
| SolidWorks Toolbox Browser    |            |
| SolidWorks Utilities          |            |
| SolidWorks Workgroup PDM 2011 |            |
| SolidWorks Workgroup PDM 2012 |            |
| ToiAnaiyst                    | 20.0077    |
| ⊟ SolidWorks 7\* {?           |            |
| Autotrace                     |            |
| SolidWorks Part Reviewer      |            |
| SolidWorks XPS Driver         | 12         |
| 回 その他7ドイン                     |            |
| GW3Dfeatures                  | <b>V</b> - |
| OK ++221                      |            |
| GW3Dfeatures                  |            |
| GeometryWorks3D               |            |
| MacroFeatures                 |            |
|                               |            |
| C:¥Program Files¥CAD CAM      |            |
| Components Inc                |            |
| ¥GW3D                         |            |
| Features¥GeometryWorksMF.dll  |            |

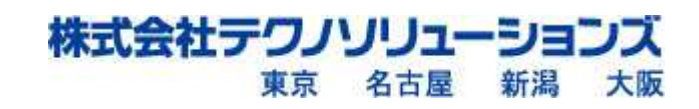

### ネットワークライセンス使用のお客様は下記作業はありません。

④「Activation Code」のアクティベート

1

S

2019版は、「ツール」→「ヘルプ」から、「 GeometryWorks3D License Manager」を起動

| AK M                                    | <b>すべて選択</b><br>反転選択(1)<br>パワー選択                                                                                       | Ctrl+A    | ● 文雅<br>ジオメN<br>■ 5-<br>・<br>・<br>・<br>・<br>・<br>・<br>・<br>・<br>・<br>・<br>・<br>・<br>・ |
|-----------------------------------------|----------------------------------------------------------------------------------------------------|-----------|---------------------------------------------------------------------------------------|
| R                                       | 比較<br>検索/変更<br>Design Checker<br>フォーマット ペイント(E)                                                                        | :         | <i>a d A</i> <b>m</b> m + m + <i>a</i> + <i>a</i>                                     |
|                                         | <pre>X799F Iンティティ(K) X799F 9-キ(T) X799F 投空(S) 7*099 X7*5-f&gt; 9-h(I) 寸法配置(<u>S</u>) 發明均束(O)</pre>                     | * * * * * |                                                                                       |
| M C C C C C C C C C C C C C C C C C C C | 謝定( <u>R</u> )<br>質量特性(M)<br>断面/平面特性(I)<br>ジ <sup>7</sup> (ディチェック(C)<br>デ <sup>*</sup> おり分析<br>アィチャーの詳細情報(F)<br>関係式(Q) |           |                                                                                       |
|                                         | ()4*-ト参班(G)<br>備差分析(∀)<br>厚み分析<br>対称チ190                                                                               |           |                                                                                       |
|                                         | DimXpert(X)                                                                                                    | •         |                                                                                       |
|                                         | ?如(A)<br>アト゚イン(D)<br>設定の保存/回復<br>ユーザー定義(Z)<br>オプション(P)                                                                 | *         |                                                                                       |
|                                         | ∧k7*(H)                                                                                                    |           | About GeometryWorks3D                                                                 |
|                                         | CTUR DALAR SCHURCH                                                                                                    |           | GeomertyWorks3D License Manager                                                       |

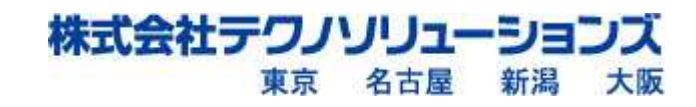

| liote                            |                                        |
|----------------------------------|----------------------------------------|
| For Software Kevs, be sure and r | emove anv                              |
| GeometryWorks3D dongles from     | your system.                           |
| antina Cada                      |                                        |
| LUCKING CODE                     | Copy   Save                            |
| 1                                | لـــــــــــــــــــــــــــــــــــــ |
|                                  | F                                      |
|                                  |                                        |
| Get Locking                      | Code                                   |
|                                  |                                        |
| license                          | 1 41 4                                 |
|                                  | Paste Load                             |
|                                  |                                        |
| x                                | F                                      |
|                                  | r                                      |
| Add Licer                        | ise                                    |
|                                  |                                        |
| License Activation Lode          | Pastel Load                            |
| -                                |                                        |
| a l                              | 1.1                                    |
|                                  | <u>×</u>                               |
| Activate                         | e                                      |
| 147                              |                                        |
|                                  |                                        |

発行された「Activation Code」をコピーして、「Paste」して下さい。 空欄に番号が表示されたら、「Activate」をクリック 正常処理されると下記メッセージが表示されます。

| Geometry | Works3D License Manager 🛛 🗙 |
|----------|-----------------------------|
| 1        | License activated!          |
|          | <u>OK</u>                   |

Licenseファイルの情報は、アンインストールしても残っている為、Activation Codeの 更新で作業終了です。

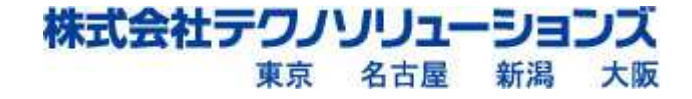